## thermoline

# Using ISaGRAF, Basics

V1.0 Feb 2023

## Using ISaGRAF with iPro

ISaGRAF is the software tool you need to use to program the iPro PLC.

Here are the instructions for using ISaGRAF:

- 1. Organizing Directories.
- 2. How to start a new project.
- 3. How to start simulation.

## thermoline

### 1. Organizing Directories

Follow the instructions in ISaGRAF General Guide:

- \ISaGRAF\_installation\_package\1) ISaGRAF general guide\ISaGRAF General guide.pdf
- Chapter 2 Organizing Directories

The main points:

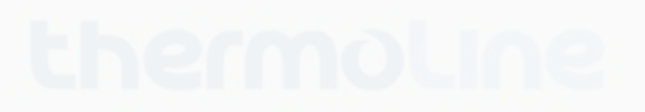

- Projects created with different ISaGRAF versions must be in different folders, so you need to create a folder e.g. **\ISa6\** and save all your projects developed using ISaGRAF 6 under this folder.
- Create a sub folder \SolutionFamily\ that will contain all projects relevant to the same solution family

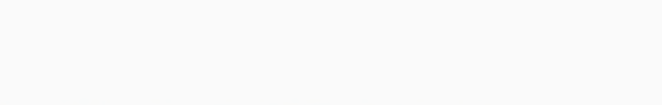

Usually one starts from a template or from a previous project, which already have all IO declarations.

### 1. Starting from a site template -

- a. Log-in https://ipro.academy/login/
- b. Browse to "Templates" https://ipro.academy/project-category/templates/
- c. Download a specific template.

### 2. Starting from a site example -

- a. Log-in https://ipro.academy/login/
- b. Browse to "Examples" https://ipro.academy/project-category/examples/
- c. Download a specific example.
- 3. Starting from the sample template
  - a. \ISaGRAF\_installation\_package\4) First project\

Unpack the zip file into your local folder \ISa6\SolutionFamily\

Find the file with the extension \*. isasIn and double-click it to open ISaGRAF

### 2. How to Start a New Project

Usually one starts from a template or from a previous project, which already have all IO declarations.

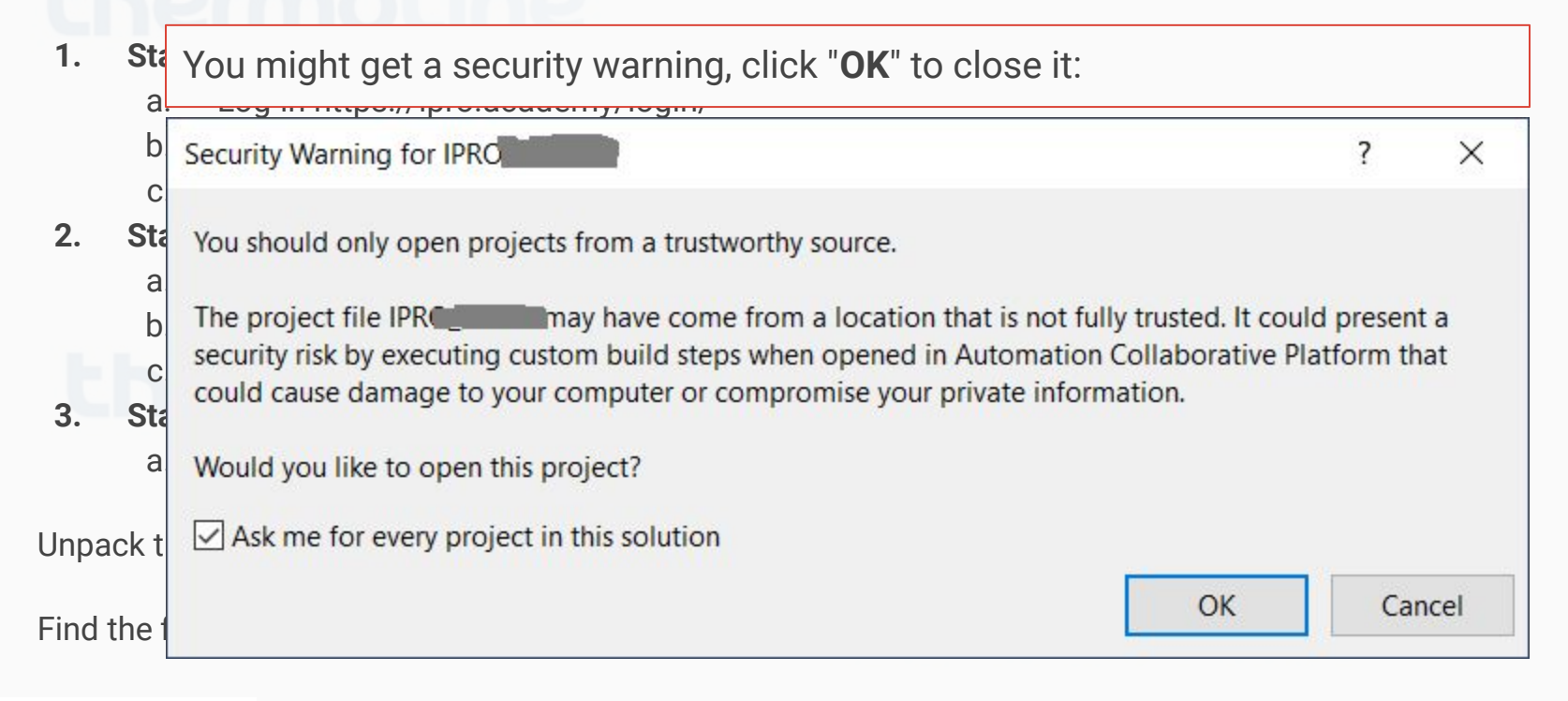

### 3. How to Start Simulation

Follow the instructions in ISaGRAF General Guide:

- \ISaGRAF\_installation\_package\1) ISaGRAF general guide\ISaGRAF General guide.pdf
- Starting in **Chapter 20.2** Preparing a project for simulation

The main points:

- To enable debug info, right-click POU, click "Properties",
  - in POU.Properties, set "Generate Debug Info := True"
- Before starting the simulation, right-click solution, click "ReBuild Solution"
- **Note:** When the project is done, remove the debug information from the final code.... The solution must be rebuilt .

## thermoline

#### 3. How to Start S Properties • 4 × POU: RTC € 2↓ C Follow the instructions Grade Generation Generate Debug Info True V \ISaGRAF\_installa eneral guide.pdf Generate Monitoring Symbol True Starting in Chapter Info Comment Description The main points: Full Name Void Template.Config.Resource.RTC FBD Language To enable debug Name RTC in POU.Prop Order 1 Before starting th on" -Password Protected False e final code.... The **Note:** When the p C:\Users\atara\Documents\work\IS; Path solution must be Generate Debug Info Indication of whether to generate information required for deb... thermoline Using ISaGRAF V1.0

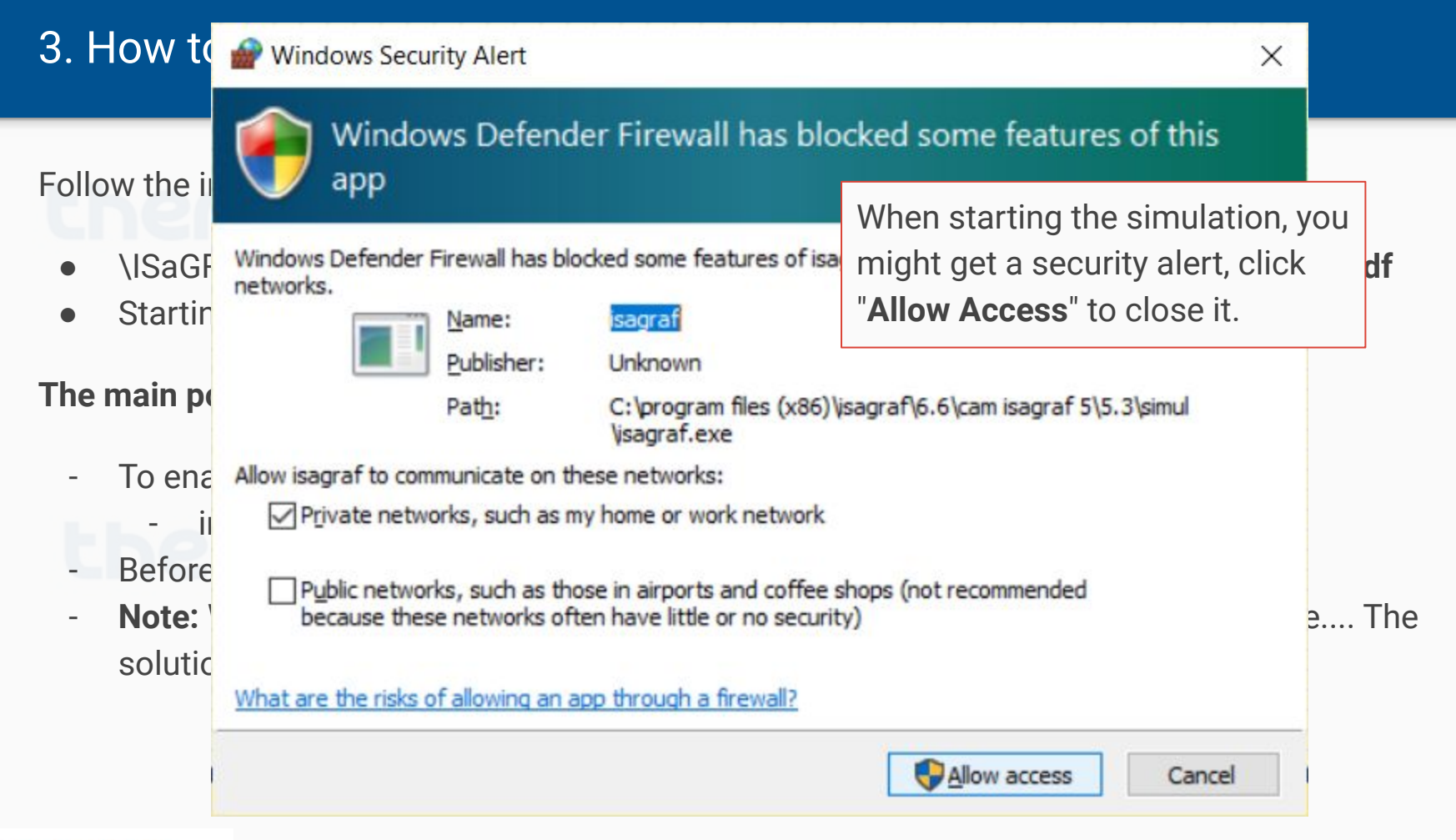

# **Congratulations!**

## Now you can use your ISaGRAF

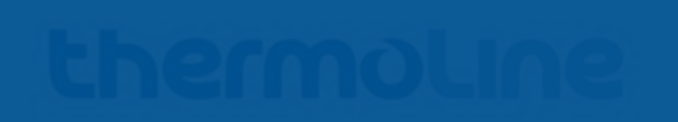